# WELKOM BIJ THE BOX INSTALLATIE

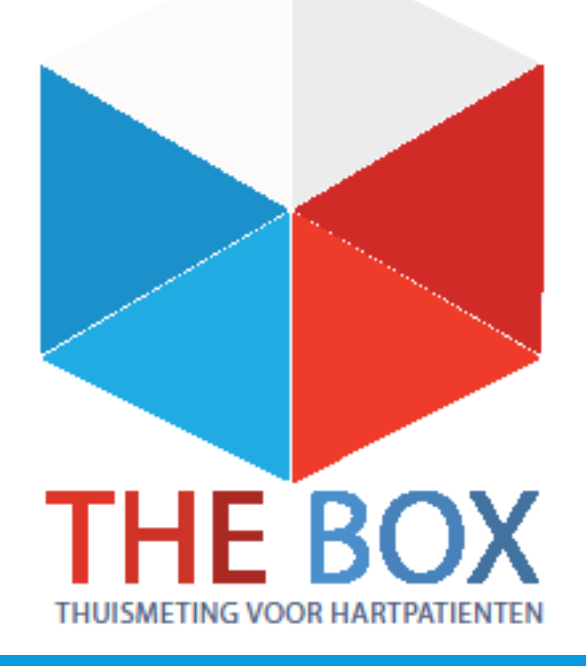

#### THE BOX APPARATUUR

- Uw specialist heeft aangegeven dat u in aanmerking komt voor The Box, u ontvangt deze van het LUMC. Hiermee kunt u thuis met verschillende apparatuur metingen doen die naar het ziekenhuis verzonden worden.
- In plaats van afspraken op de poli, heeft u contact met uw specialist via webcamconsults of telefonisch.
- The Box gebruikt u totdat u anders hoort van uw cardioloog of verpleegkundig specialist.
- U krijgt onder andere een:
- -Bloeddrukmeter -Stappenteller

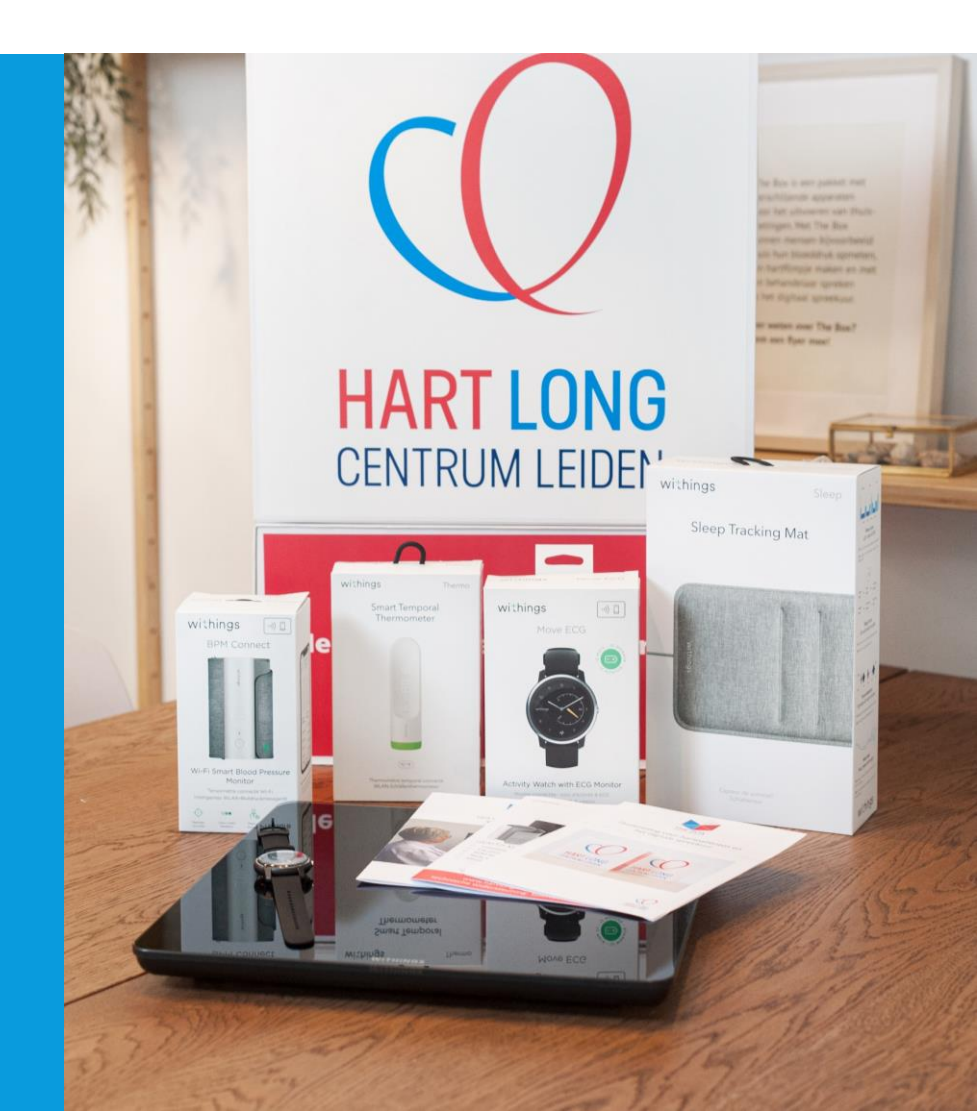

## WAT VINDT U IN UW BOX?

In uw Box vindt u het volgende:

Voor iedere patient is de box op maat gemaakt. Dit houdt in dat niet iedereen dezelfde apparatuur ontvangt. In dit stappenplan komt alle apparatuur aan bod die in The Box zou kunnen zitten. Heeft u bijvoorbeeld geen weegschaal of bloeddrukmeter, dan kunt u dat stappenplan overslaan.

Apparaten:

-Bloeddrukmeter - Stappenteller

In uw box vind u een afgifte formulier met daarop uw eigen persoonlijke account en meetfrequenties. Ook ziet u een folder met algemene informatie en QR-codes voor de hart long centrum website.

De apparatuur die u van het ziekenhuis heeft gekregen krijgt u in bruikleen en gebruikt u gedurende het traject "The Box". Bewaar de originele verpakking van de apparatuur. De termijn hiervan bespreekt u met uw behandelend specialist. Mocht u er geen gebruik meer van maken dan kunt u contact opnemen met de Box Support door te mailen naar boxsupport@lumc.nl.

#### **BELANGRIJK!**

Lees aandachtig elke pagina van dit stappenplan door voor u start met de installatie van The Box .

Mocht u er na dit stappenplan nog niet uitkomen met de installatie, dan helpen wij u hier graag bij.

U kunt ons het beste bereiken via het volgende e-mailadres: boxsupport@lumc.nl

#### **APP INSTALLATIE**

U start met de installatie van de apps.

Zorg dat uw Wi-Fi of 4G aan staat, anders kunnen de apps niet gedownload worden.

Voor het aanzetten van uw Wi-Fi gaat u naar de instellingen van uw telefoon.

Bij iedere telefoon werkt het anders om de Wi-Fi aan te zetten. Kunt u het niet vinden vraag dan iemand in uw omgeving om hulp.

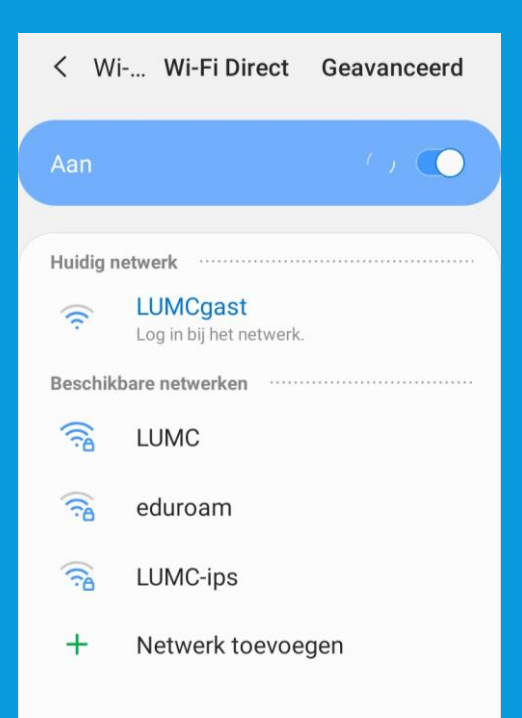

## WITHINGS HEALTH MATE APP INSTALLEREN

Withings Health Mate app 1. U gaat naar de Playstore of Apple store.

2. Selecteer in de zoekbalk **Withings Health Mate** in en selecteer installeren, zie afbeelding.

3. De **Withings Health Mate app** wordt nu geïnstalleerd op uw telefoon/tablet.

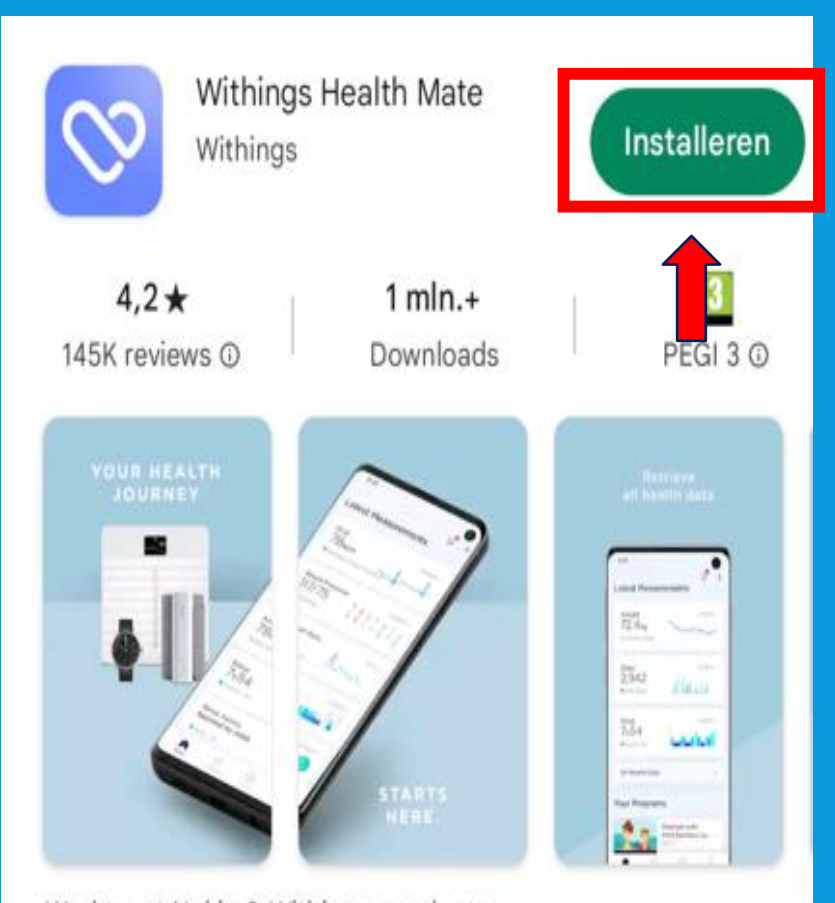

Werkt met Nokia & Withings-producten

## WITHINGS APP INLOGGEN

#### U kunt nu inloggen op de Withings app

#### Selecteer Doorgaan

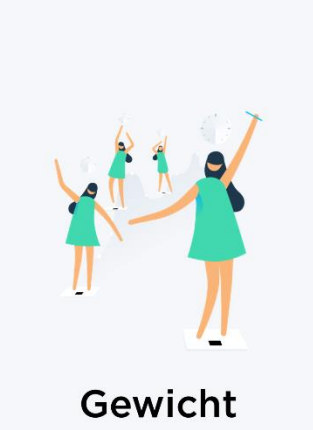

Stel een doel. Weeg uzelf. Houd uw voeding bij in een Journaal. Volg trends.

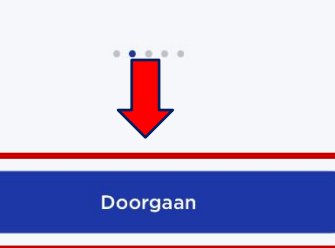

# Verdergaan m Annuleren E-MAILADRES Doorgaan OF 🗯 Verdergaan met Apple G Verdergaan met Google

Voer het email adres in dat u van het ziekenhuis heeft gekregen, dit eindigt op hlc.nl (zie afbeelding 1) Selecteer dan Doorgaan

#### Selecteer het kleine zinnetje "Hulp nodig? Zie opties"

#### $\times$

Controleer uw e-mail

We hebben net een tijdelijke identificatiecode verzonden naar

#### IDENTIFICATIECODE

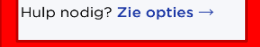

#### Afbeelding 1

I. III Leids Universitair Medisch Centrum

| TH        |
|-----------|
| ,         |
|           |
|           |
|           |
|           |
|           |
|           |
|           |
|           |
|           |
| nume on k |
|           |

BOX

count

TheBax en de apparaten zijn geen vervanging voor spoedels ende zorgi Heeft u spoedelsende zorg nodig, bei dan het alarmnummer 112 Op www.hartlongcentrum.nl/thebox ziet u onder Handleidinger hoe u stap voor stap de apparaten kunt installeren.

www.hartlongcentrum.nl/thebox chnische ondersteuning: Kilk bill problem en eerst op wew.hartiong

### WITHINGS APP INLOGGEN

#### Selecteer Inloggen met wachtwoord

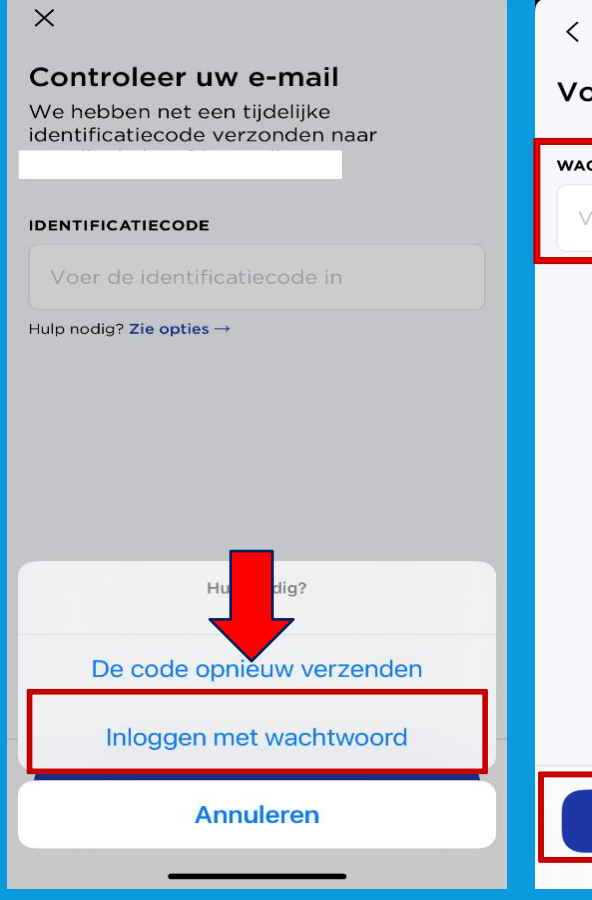

#### < Voer uw wachtwoord in

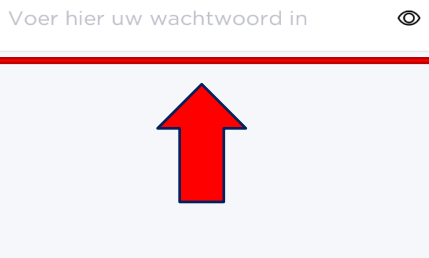

Volgende

Voer het wachtwoord in dat u van het ziekenhuis heeft gekregen, dit staat vermeld op uw afgifteformulier; zie afbeelding 1. Selecteer vervolgens Volgende

#### Afbeelding 1

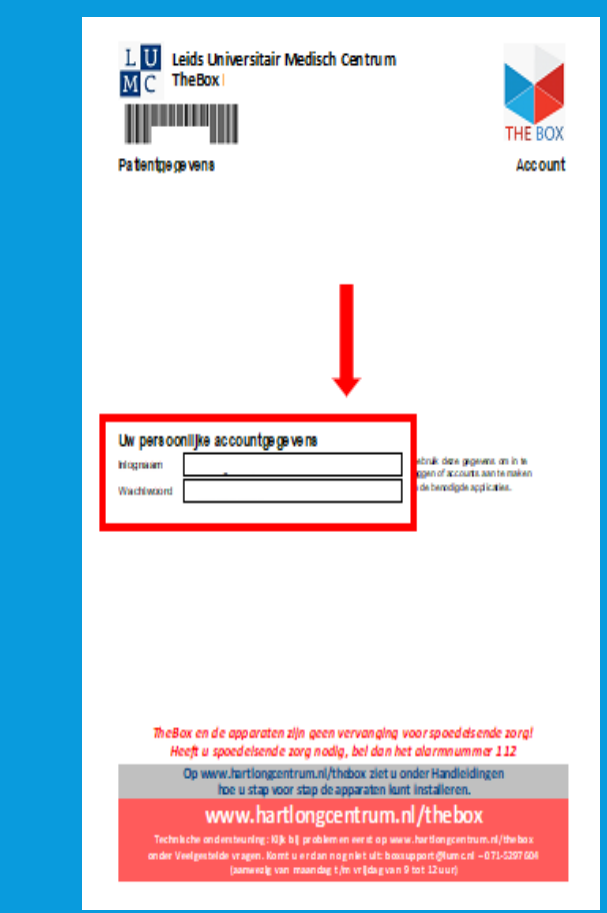

#### **APPARATUUR INSTALLEREN VAN WITHINGS**

Nu gaat u het volgende installeren: - Bloeddrukmeter - Horloge (stappenteller)

1.U gaat onder in de app naar Apparaten. Zie afbeelding 1.

2.Dan selecteert u **installeer een apparaat**, zie afbeelding 2.

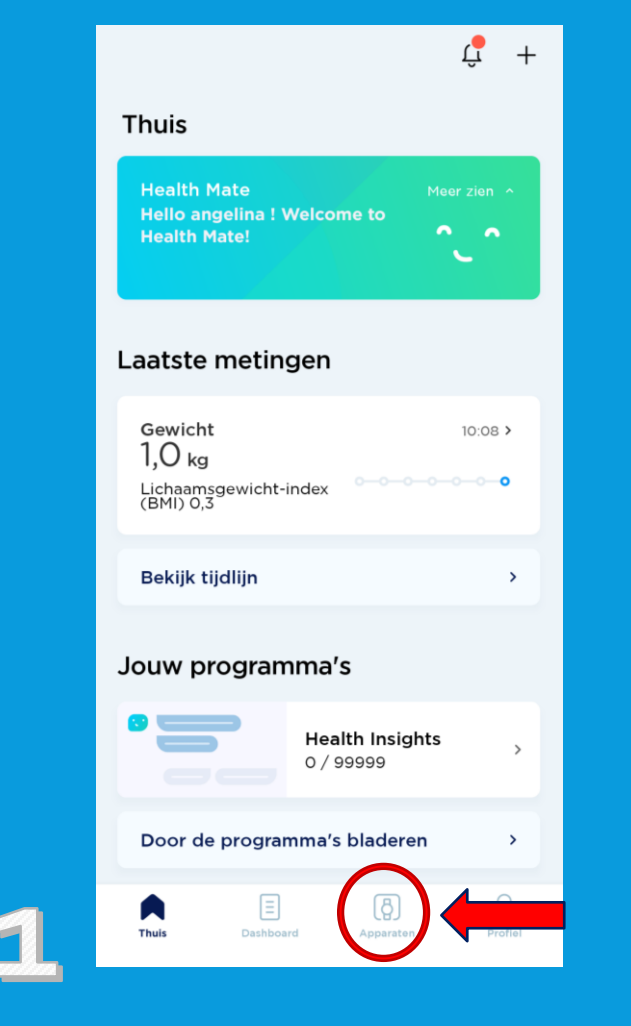

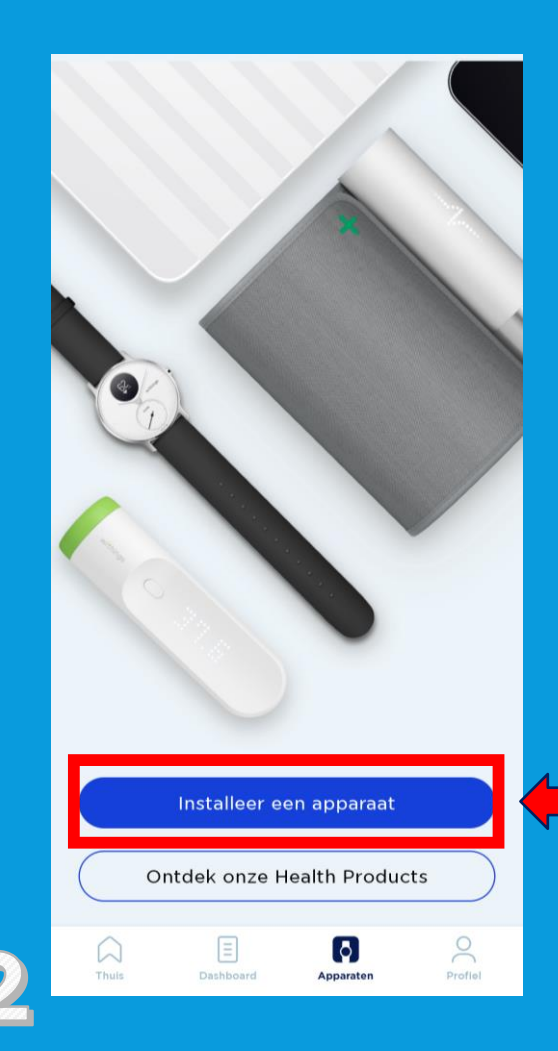

### **BLOEDDRUKMETER INSTALLEREN**

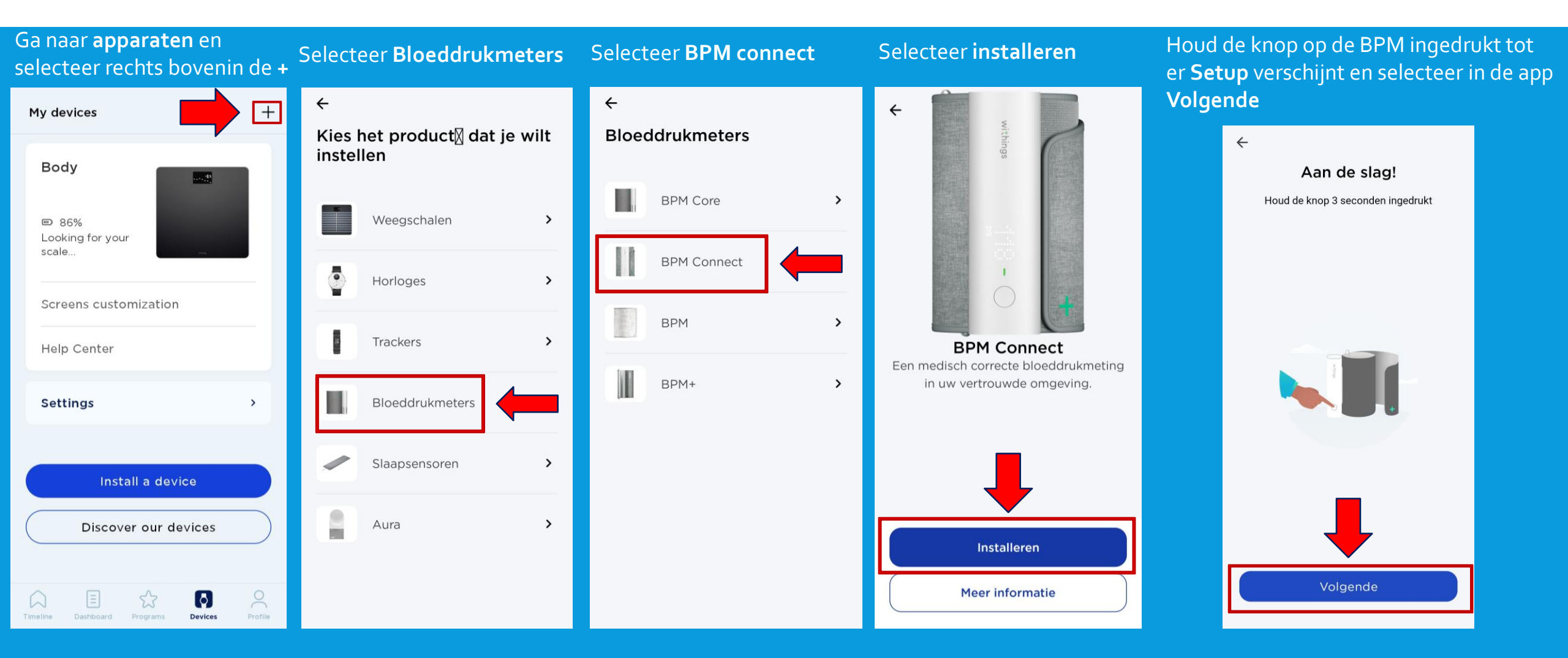

### **BLOEDDRUKMETER INSTALLATIE**

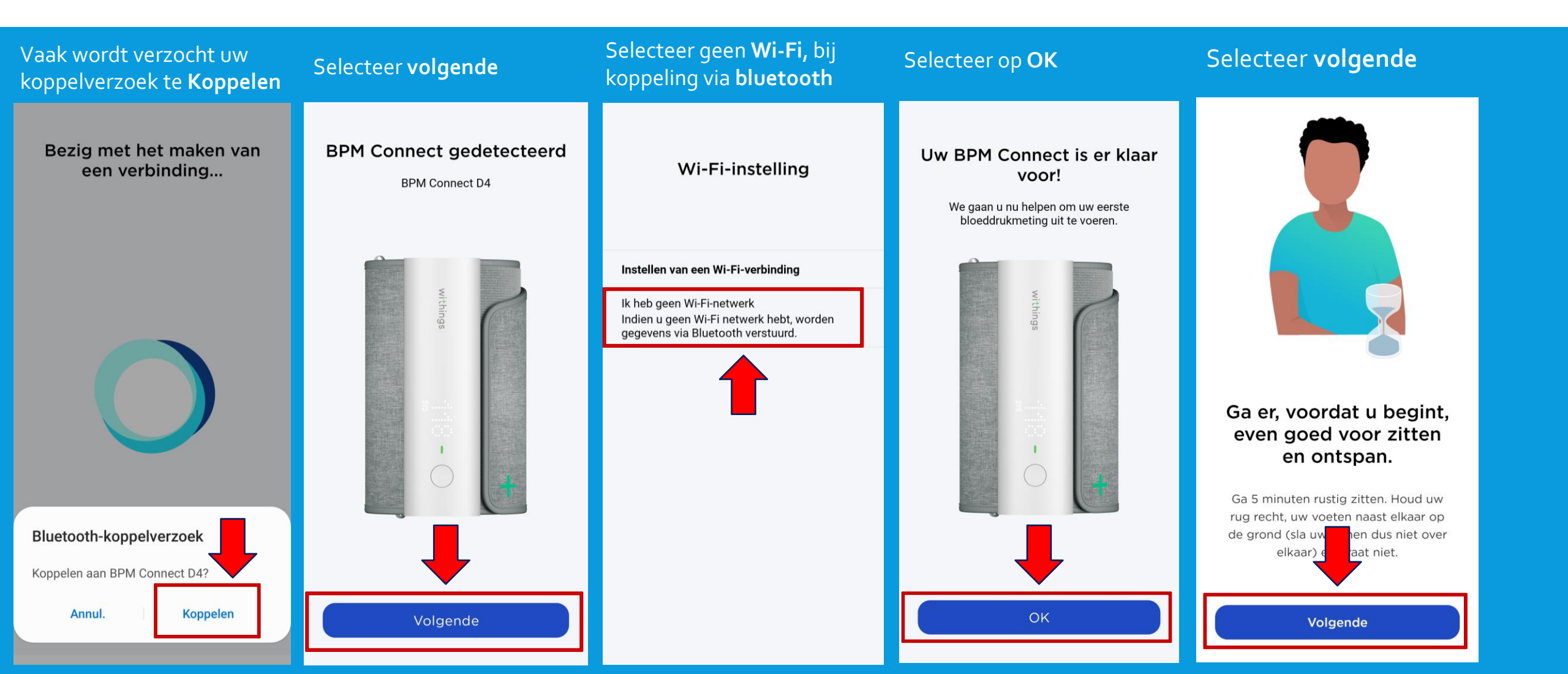

#### **BLOEDDRUKMETER INSTALLATIE**

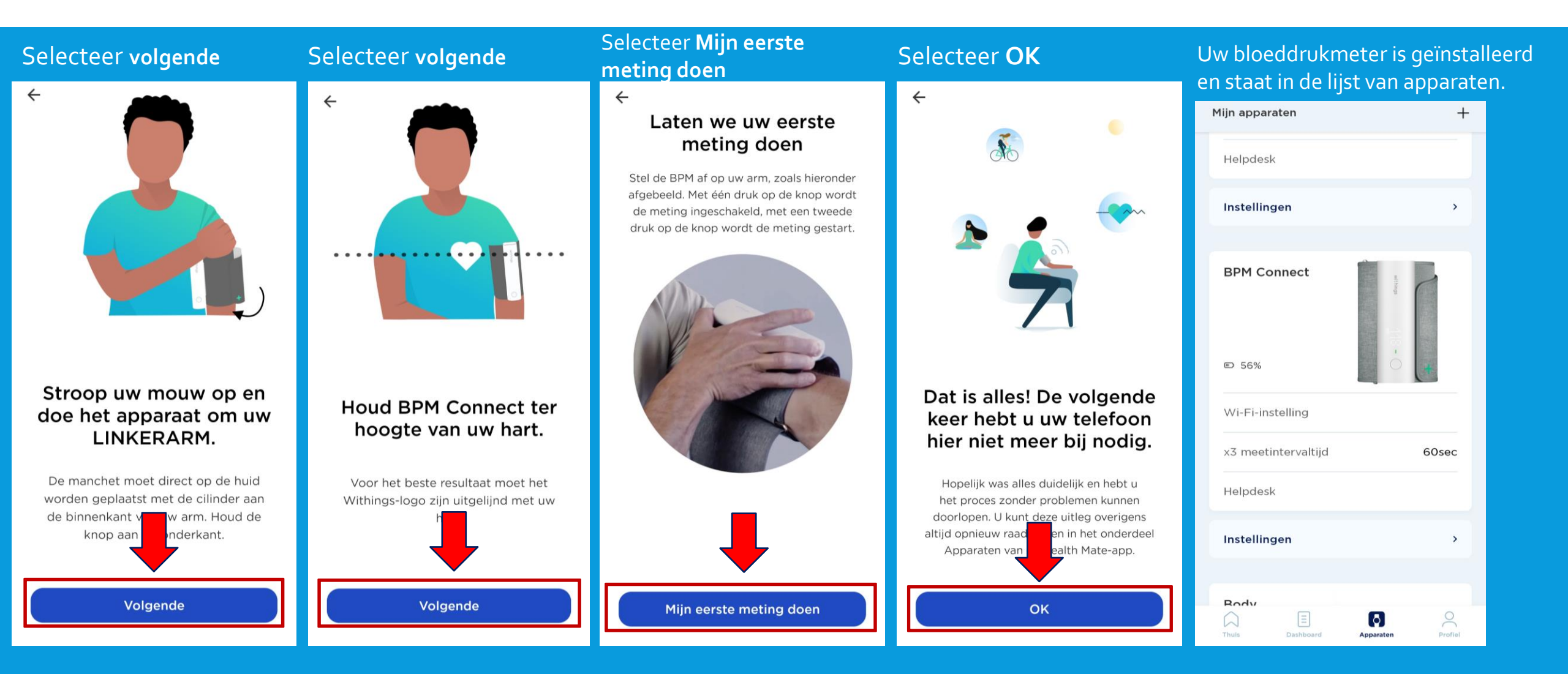

#### **BLOEDDRUKMETER INFORMATIE**

- Uw bloeddrukmeter kan via uw Wi-Fi netwerk geïnstalleerd worden voor meer bereik. Dat kunt u op de volgende manier doen: Apparaten -> Wi-fi – instelling
- De bloeddrukmeter loopt op een accu die in de app aan geeft wanneer de accu bijna leeg is. Via de kabel kunt u de bloeddrukmeter opladen. Deze zit in het doosje van de bloeddrukmeter.
- De bloeddrukmeter heeft twee functies: 1 x meten of 3 x meten.
   1 x meten is voldoende.
- Gebruikt u bloeddrukverlagende medicijnen? Meet dan pas een uur na inname van uw medicatie.

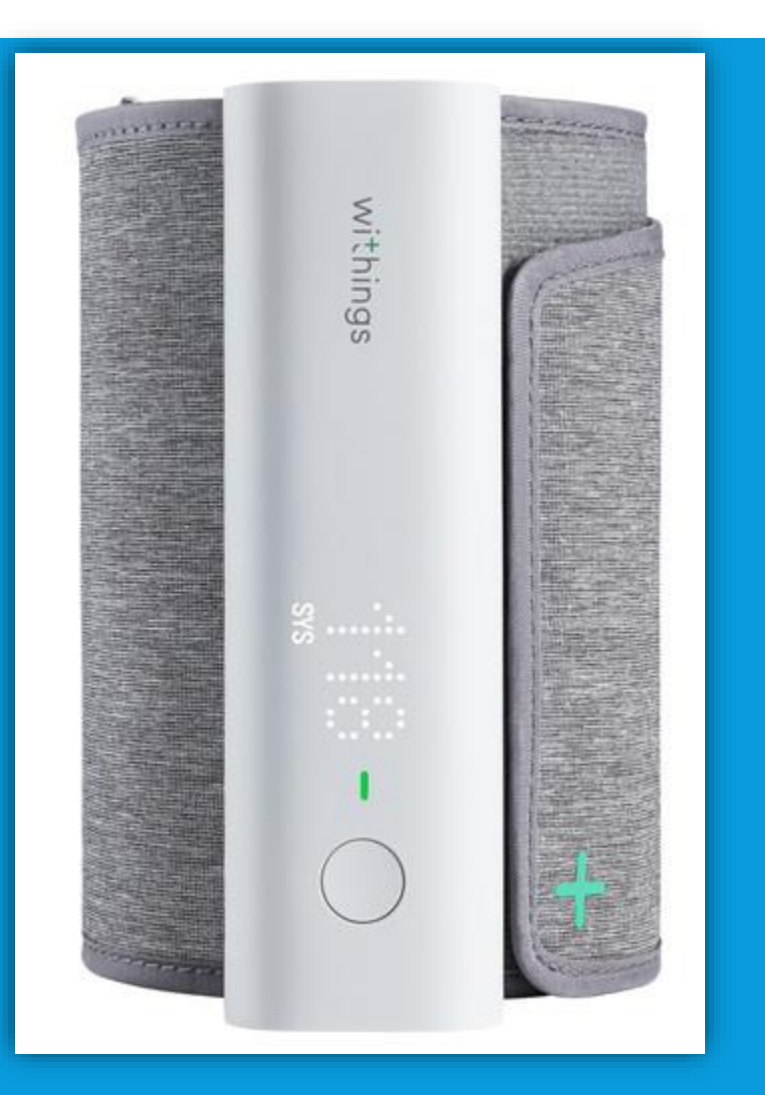

### **Bloeddrukmeting maken**

Om een betrouwbare meting te krijgen, is het belangrijk dat u ontspannen bent. Vermijd activiteit, eten, drinken, roken of een bad 30 minuten voor de meting. Meet circa twee uur na de inname van uw medicatie, zo kan de zorgverlener zien wat de medicatie doet met uw bloeddruk.

- 1. Zorg ervoor dat u prettig zit en ontspannen bent:
- Beide benen op de grond
- Verwijder kleding die u bovenarm bedekt (mouwen niet oprollen)
- Blijf 5 minuten zo zitten voordat u start met meten
- 2. Wikkel de grijze manchet om uw linker bovenarm.

Het apparaat moet aan de binnenkant van uw arm zitten op uw ader, ter hoogte van uw elleboog.

- 3. Leg uw arm op de tafel zodat uw arm op dezelfde hoogte is als uw hart.
- 4. Druk op het knopje van de BPM, u ziet dan een plusje verschijnen. Vervolgens staat er BPM. Druk vervolgens kort nog 1 keer op de knop, de BPM start met het maken van een meting.
- 5. De meting wordt aangegeven op de BPM. Druk de knop nogmaals in en er verschijnt nu het woord Box. Druk nogmaals en er verschijnt dan een groen vinkje dat het gelukt is. Mocht u het woord GUEST zien druk dan nogmaals kort op de knop en Box verschijnt weer. Druk dan langer de knop in en uw meting word doorgestuurd.
- 6. De meting is nu terug te zien in de Withings en LUMC Care app en wordt doorgestuurd naar uw elektronisch patiëntendossier.

Let op: Uw bloeddrukmetingen zijn het meest betrouwbaar wanneer u telkens dezelfde arm gebruikt voor de meting en tijdstip.

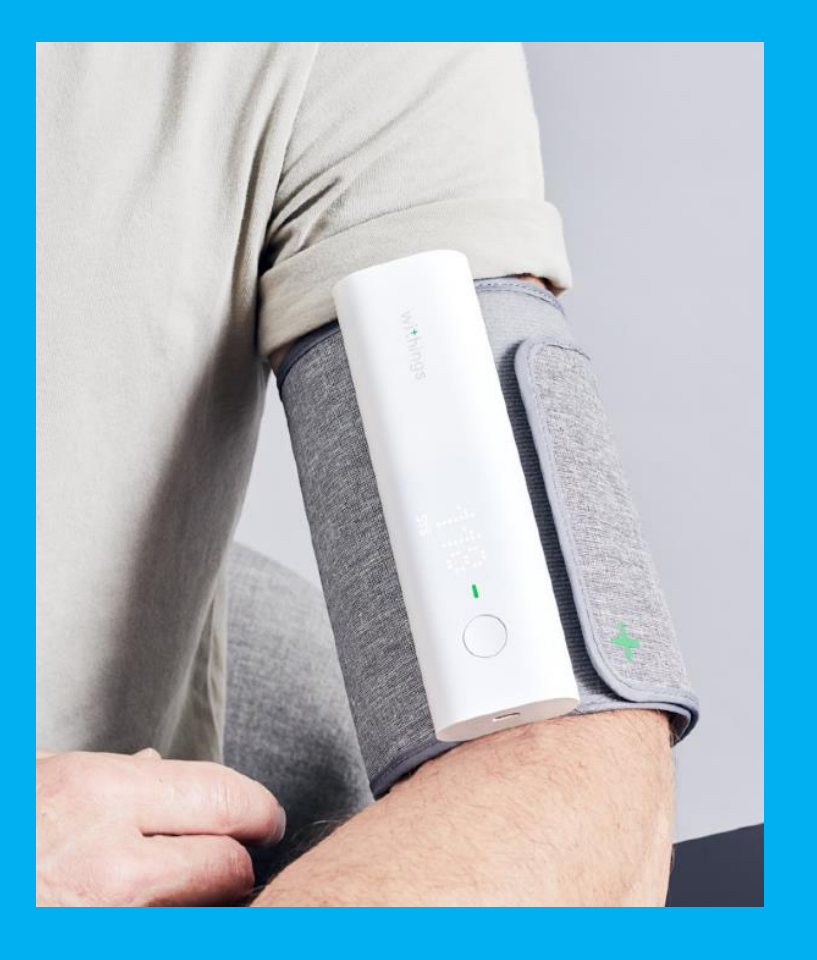

## MOVE HORLOGE INSTALLEREN

![](_page_14_Figure_1.jpeg)

![](_page_15_Figure_1.jpeg)

![](_page_16_Figure_1.jpeg)

![](_page_17_Figure_1.jpeg)

+

Selecteer Volgende

![](_page_18_Picture_2.jpeg)

#### Het Move horloge is geïnstalleerd en staat in de lijst van apparaten

![](_page_18_Figure_4.jpeg)

- Het Move horloge is niet waterdicht, wel kunt u ermee douchen.
- Het Move horloge kan uw slaapregistratie bijhouden als u deze 's nachts omhoudt. Dit hoeft overigens niet, deze gegevens worden niet nagekeken.
- De wijzer van de stappenteller gaat om 12 uur 's nachts automatisch op nul.
- De batterij gaat ongeveer 18 maanden mee.

#### **OVERIGE INFORMATIE**

- De eerste weken kijken wij met u mee of metingen goed binnenkomen. U krijgt hierover een e-mail. Dit is alleen een bericht dat uw metingen binnenkomen en geen inhoudelijke e-mail over uw metingen.
- Heeft u thuis vragen over een apparaat of lijkt een apparaat niet te werken?
  Dan kunt u ons bereiken per telefoon of e-mail.
  - Tel : 071-5297604 (9:00 12:00) E-mail: boxsupport@lumc.nl

#### HOE VAAK EEN METING?

![](_page_20_Picture_1.jpeg)

TheBox en de apparaten zijn geen vervanging voor spoedeisende zorg! Heeft u spoedeisende zorg nodig, bel dan het alarmnummer 112

Op www.hartlongcentrum.nl/thebox ziet u onder Handleidingen hoe u stap voor stap de apparaten kunt installeren.

#### www.hartlongcentrum.nl/thebox

Technische ondersteuning: Kijk bij problemen eerst op www.hartlongcentrum.nl/thebox onder Veelgestelde vragen. Komt u er dan nog niet uit: boxsupport@lumc.nl – 071-5297604 (aanwezig van maandag t/m vrijdag van 9 tot 12 uur) U heeft van het LUMC een fomulier meegekregen zoals hiernaast staat afgebeeld.

Op dat formulier staat per apparaat hoe vaak u een meting moet doen per week.

### LET OP!

The Box is geen vervanging van spoedeisende zorg.

Uw metingen worden niet dagelijks nagekeken.

Voelt u zich niet goed, dan handelt u zoals u altijd doet.

U belt de huisarts, poli of 112, afhankelijk van hoe ernstig het is.

![](_page_21_Picture_5.jpeg)

![](_page_22_Picture_0.jpeg)

## EINDE INSTALLATIE EN UITLEG THE BOX

Dank u wel voor uw aandacht en mocht u nog vragen hebben dan horen wij het graag.

Tel : 071-5297604 (9:00 – 12:00)
 E-mail: boxsupport@lumc.nl

Vriendelijke groet,

E-Health assistentes van het Hart Long Centrum.